## 南京大学访客通行管理系统指南

(供南京大学地球科学与工程学院 2021 年博士招生复试使用)

## 一、填写南京大学访客通行系统之前,需提前准备的材料

1、苏康码截图(可在支付宝 APP 中搜索"苏康码"获取);

2、14日行程轨迹图(微信搜索"国务院客户端"小程序获取"防疫 行程卡")。

3、如有 14 日内访问过当前中高风险区(以地级市为单位)的或 与上述地区人员有轨迹交叉的,需要 7 日内核酸检测报告图片。

## 二、填写南京大学访客通行管理系统

1、在微信中搜索"南京大学访客通行管理系统"。

2、点击进入,填写申请进校基本信息。

(1) 审核人电话: 13611512947;

(2) 到访地点: 仙林校区;

(3) 访问开始时间: 2021-3-15;

(4) 访问结束时间: 2021-3-16;

(5) 随行车辆:不需要;

(6) 校内联系人: 研办马老师;

(7) 到访事宜: 21年博士生招生复试。

3、点击"提交",继续如实填写防疫信息。

4、防疫信息及承诺信息确认完成后,再次点击"提交"。

5、等待审核,如审核通过,会在微信内的"服务通知"中收到访 客系统的预约结果通知。点击打开后,可以看到通行二维码。

6、凭通行二维码在申请的时间段内于我校南门出入口进出校园。

三、因为审核需要时间,入校前至少提前一天(下午四点前)申 请,以免不能顺利入校参加考核。